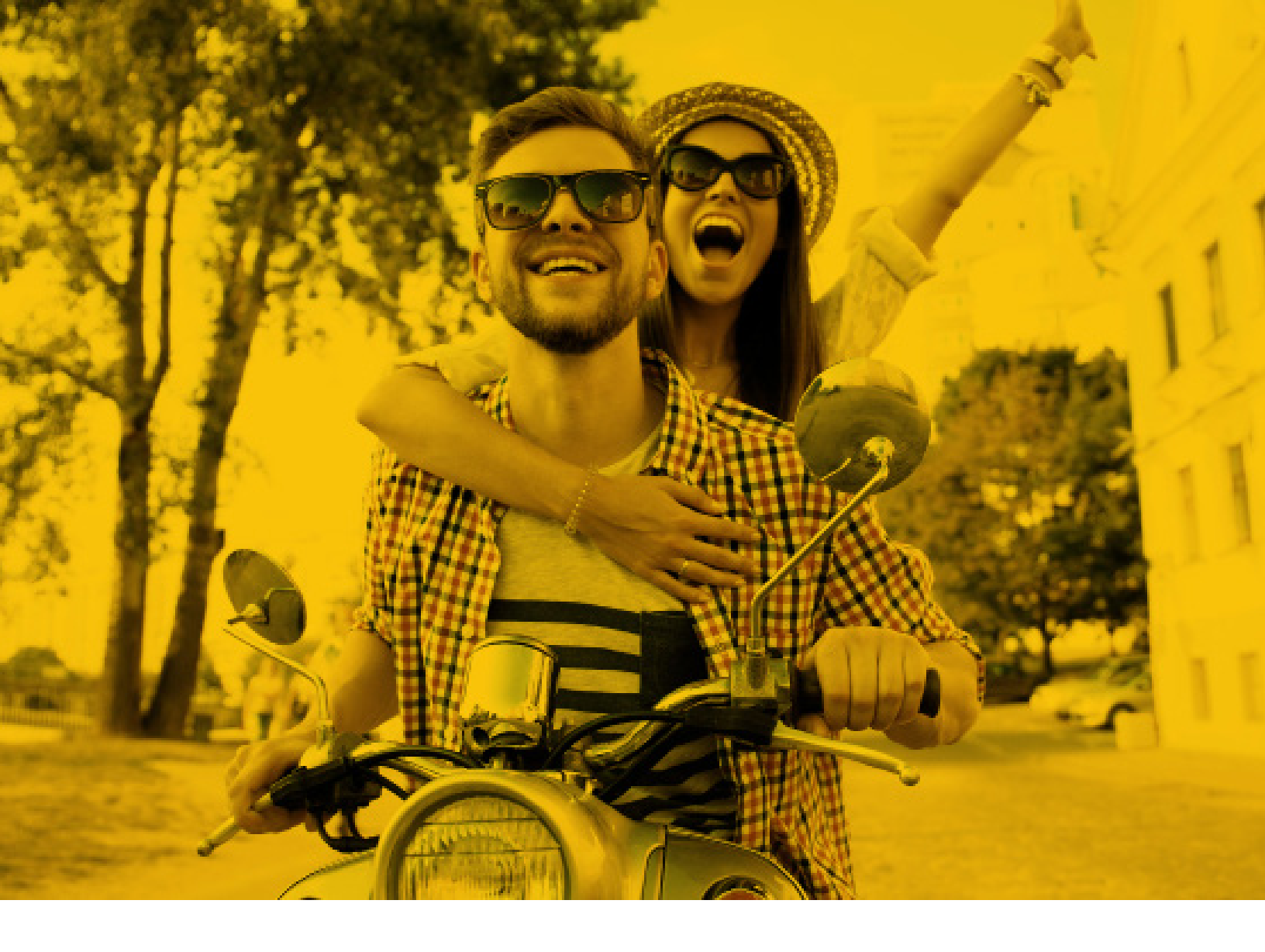

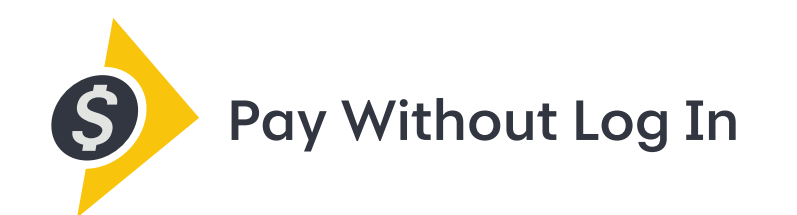

# {Your Guide to Getting Started}

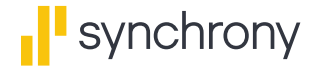

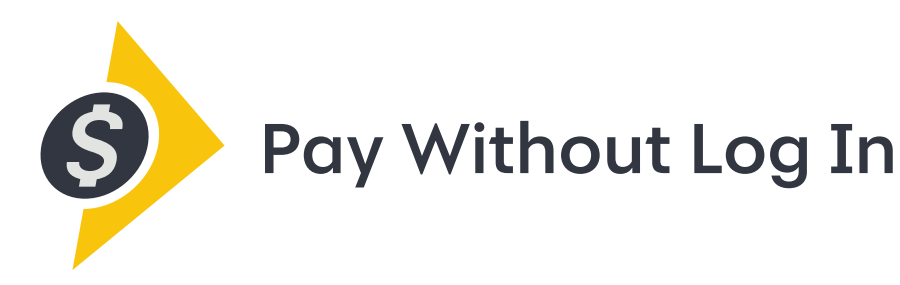

#### A simple, fast, secure way to make same-day Synchrony credit card payments online, without logging in.

Your time is valuable. So when you need to pay bills, you want to get it done fast, with no fuss, so you can keep working forward to your goals. That's why we created Pay Without Log In — a quick, convenient way to make same-day Synchrony credit card payments online. It's safe, secure and hassle-free. And, after the initial set-up, there's no need to log in or remember yet another password. Use it with any connected device, including smartphones, tablets, laptops and desktops.

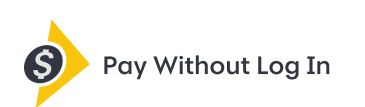

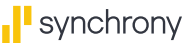

| Account Lookup          | Verification | Profile Setup | Confirmation |
|-------------------------|--------------|---------------|--------------|
| Account Number          |              |               |              |
| Last Four Digits of SSN |              |               |              |
| Date of Birth           | ММ           | DD            | YYYY         |
| Continue                | Cancel       |               |              |
|                         |              |               |              |

### Account Registration

- Go to the <u>mysynchrony.com</u> <u>Registration page</u>.
- Or, in the MySynchrony Mobile App, click *Register* on the log in page.

|                                                                            |                                                    | FA                    | Qs Contact Us | Login |
|----------------------------------------------------------------------------|----------------------------------------------------|-----------------------|---------------|-------|
| synchrony                                                                  |                                                    |                       |               |       |
| Account Registrat<br>To begin, let's find your accou                       | <b>ion</b><br>Int. Please enter the pri            | mary account holder's |               |       |
| Account Lookup                                                             | Verification                                       | Profile Setup         | Confirmation  |       |
| Account Number                                                             | ••••••                                             | •••                   |               |       |
| Last Four Digits of SSN                                                    | 6875                                               |                       |               |       |
| Date of Birth                                                              | 01                                                 | 01                    | 1980          |       |
| Continue                                                                   | Cancel                                             |                       |               |       |
|                                                                            |                                                    |                       |               |       |
| Your security is important to us. W<br>your information by using 128-bit s | e take great care to protect<br>ecure socket layer |                       |               |       |

### **Account Lookup**

- Enter your account number, the last four digits of your Social Security number and your date of birth, and then click *Continue*.
  - When you begin entering information into each field, you'll see quick tip boxes appear on your screen.

|                                                                  |                                                              |                                          | FAQs                        | Contact Us Login |
|------------------------------------------------------------------|--------------------------------------------------------------|------------------------------------------|-----------------------------|------------------|
| synchrony                                                        |                                                              |                                          |                             |                  |
| Account Registrat                                                | <b>ion</b><br>formation.                                     |                                          |                             |                  |
| Account Lookup                                                   | Verification                                                 | Profile S                                | Setup                       | Confirmation     |
| ■ synchrony<br>soor<br>0000 1234 5578 9012<br>PREFERRED CUSTONER | SPOF<br>Accou<br>Currer                                      | RT / SYNCHF<br>nt Ending:<br>nt Balance: | RONY<br>9012<br>\$ 1,566.30 |                  |
|                                                                  | If this information<br>Synchrony at <b>87</b><br>assistance. | n is not correct, p<br>7-295-2080 for    | olease call                 |                  |

### Verification

- Review and verify that the account information shown is correct, and then click *Continue*.
  - If the information is not correct, please call the phone number shown on the screen for assistance.

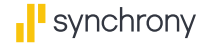

Our records indicate the following accounts also qualify for registration. Would you like to include any or all of the following accounts with this registration?

The username and password that you will setup on the next page will apply to all accounts that you select below. If you have an existing login and would like to apply that to the above account, please login and add it through the personal information page.

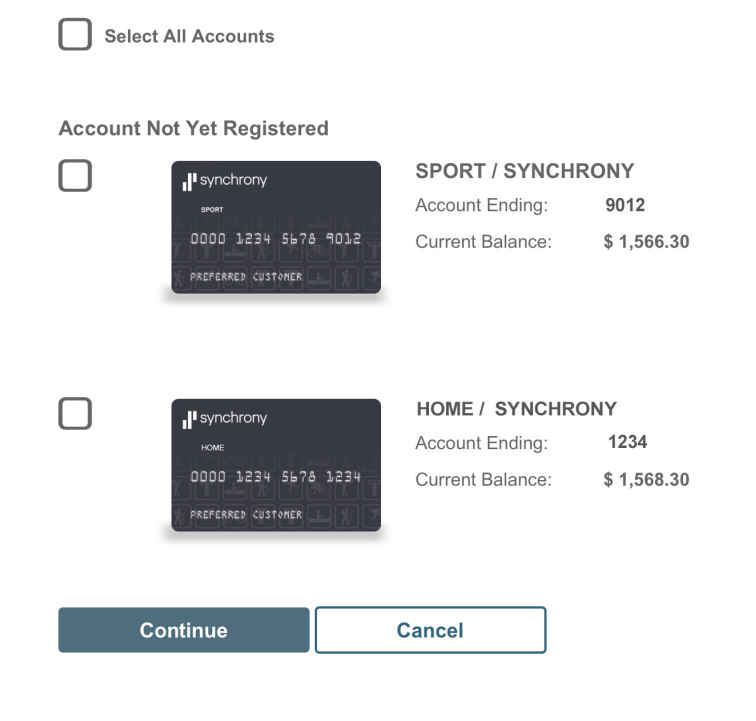

### Multi-Account Status

- If you have more than one Synchrony credit card account, you will have the opportunity to include any or all of those accounts in this one-time registration.
- When you are done, click *Continue*.

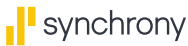

| Account Registration                                                                                                    | on<br>rofile information.                                                                                                    |
|----------------------------------------------------------------------------------------------------|----------------------------------------------------------------------------------------------------|
| Account Lookup                                                                                                    | Verification Profile Setup Confirmation                                                                                                    |
| Login Details                                                                                                    |                                                                                                    |
| User Name                                                                                                    |                                                                                                    |
|                                                                                                    | Available                                                                                                    |
| Password                                                                                                    | ••••••••••                                                                                                    |
|                                                                                                    | Good                                                                                                    |
| Confirm Password                                                                                                    | •••••••••                                                                                                    |
|                                                                                                    |                                                                                                    |
| Security Questions                                                                                                    |                                                                                                    |
| Question 1                                                                                                    | What was the name of your first grade teacher?                                                                                                    |
|                                                                                                    | John Smith                                                                                                    |
| Question 2                                                                                                    | What is the first name of the best man at your wedding?                                                                                                    |
|                                                                                                    | Paul                                                                                                    |
|                                                                                                    |                                                                                                    |
| - Line - Constant - Constant - Co |                                                                                                    |
| De the many me                                                                                                    |                                                                                                    |
| Please read before submittin<br>Important information about co<br>online services, I agree to the te<br>electronic communications and                                                                                                    | ng.<br>Insent to electronic communications. By registering my account for<br>terms and this constitutes my consent for Synchrony to send me<br>d emails about my account. |
| Please read before submittin<br>Important information about co<br>online services, I agree to the to<br>electronic communications and<br>Continue                                                                                                    | ng.<br>onsent to electronic communications. By registering my account for<br>terms and this constitutes my consent for Synchrony to send me<br>d emails about my account. |

#### **Profile Setup**

- Create a user name and password.
- Create three security questions and answers.
- Enter your email address.
- You will have the option to request electronic bill statements.
- Review and agree to the Terms and Conditions.
- Click Continue.

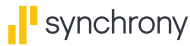

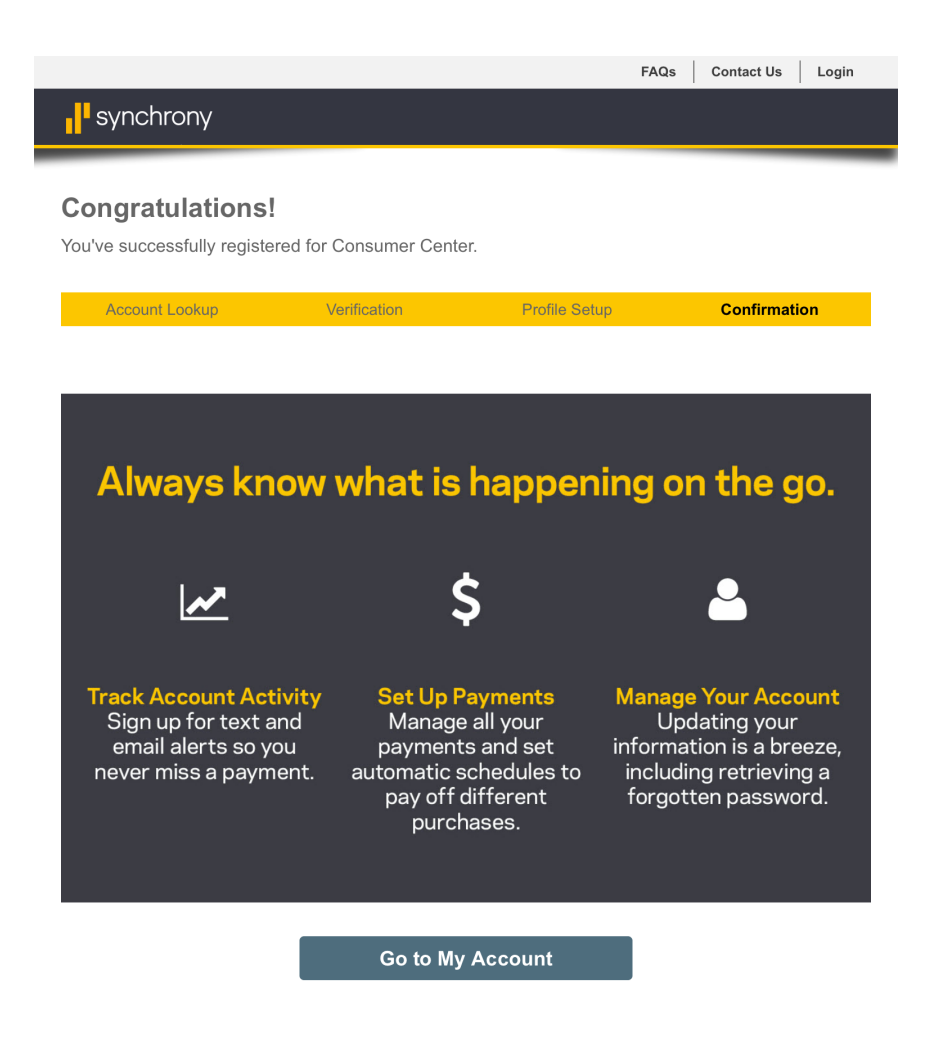

### Confirmation

- When you've successfully registered, you'll receive a confirmation message.
- Click Go to My Account.

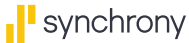

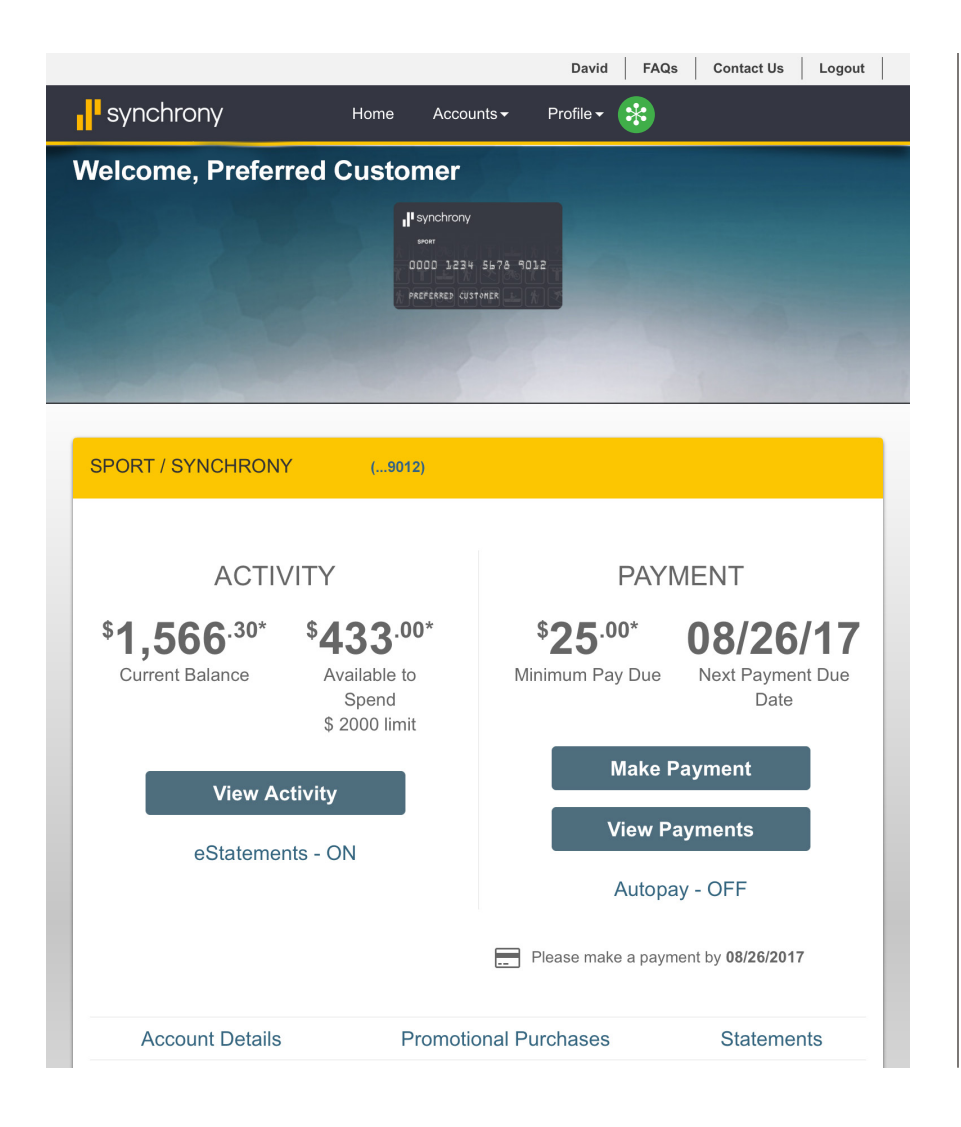

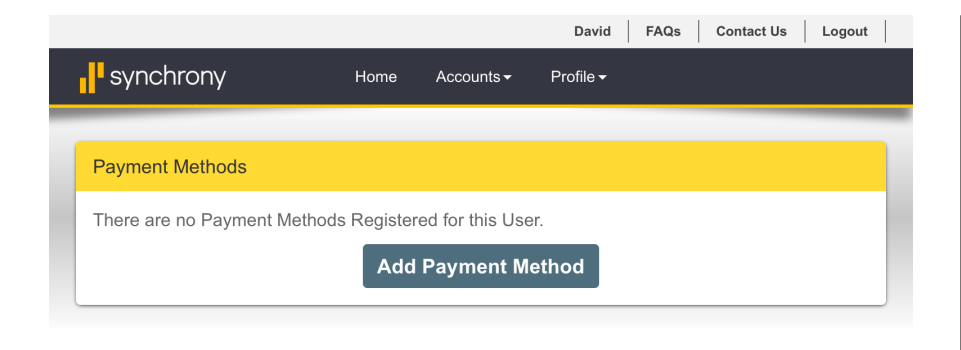

### Account Welcome Page

- On the account welcome page, click *Profile* in the top navigation bar.
  - Select Banking Information from the drop-down menu.

• On the next screen, click Add Payment Method.

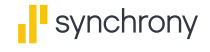

|            |                                                                                                    | David   | FAQs       | Contact Us   | Logout |
|------------|----------------------------------------------------------------------------------------------------|---------|------------|--------------|--------|
| <b>syn</b> | Add Bank Account                                                                                                    |         |            | ×            |        |
| Paym       | Enter banking information for an account from which payments. Where do I find my routing and account number Checking Savings Routing Number 021000021 Account Number ****** Confirm Account Number ****** | h you w | ish to ma  | ke           |        |
|            | Account Nickname My Checking Account Add Account Can                                                                                                    | cel     |            |              |        |
| © Synch    | rony Financial synchronyfinancial.com mysynchrony.c                                                                                                    | om   Pi | rivacy   A | ccessibility | Terms  |

### **Payment Methods**

- Enter your bank account routing number.
- Enter your bank account number.
- You may also enter an account nickname.
- Click Add Account.

- David FAQs Contact Us Logout syr Add Bank Account Confirmation × O Your bank account was added successfully. Paym You have selected to add your bank account with the following details: There JPMORGAN CHASE Bank Name BANK, NA My Checking Account Account Nick Name (\*-3456) Account Type Checking Bank Routing Number \*-0021 Bank Account Number \*-3456 Done
- You will see a bank account confirmation message.
- Click Done, and then log out.

# **Step 2:** Enable Pay Without Log In.

|   | He<br>YC                                                                                                    | llo, log into<br>DUR ACCOUNT - |
|---|----------------------------------------------------------------------------------------------------|--------------------------------|
|   | Supported browsers                                                                                                    |                                |
|   | PWOLI2017                                                                                                    |                                |
|   | ≙                                                                                                    |                                |
| * |                                                                                                    |                                |
|   | Secure Log In                                                                                                    |                                |
|   | Find User Name   Reset Password<br>Reset Security Questions                                                             |                                |
|   | First time?                                                                                                    |                                |
|   | Register                                                                                                    |                                |
|   | Your security is important to us. We take great care to protect your information 128-bit secure socket layer technology | ı by using                     |

### Log Into Your Account

Once you've registered your Synchrony credit card account and added a payment method:

- Go to <u>mysynchrony.com</u> and click *Hello, log into your account*.
- Enter your user name and password.
  - Check the box to Remember
     User Name.\*
- Click Secure Log In.

\* Checking this box is necessary to enable Pay Without Log In.

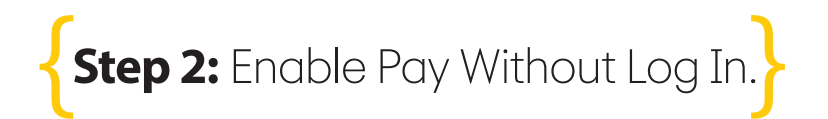

| Security Question  A do not recognize your device. You must further verify your identity by answering a section.  Intat was the name of your first grade teacher? John Smith  evice Recognition: emember your device now and remember your username at log in to enable the op ithout Log In.  This is a public device. Do NOT remember me.  This is my personal device. Remember me.  continue eset Security Questions?                                                                                         | ontact Us Login  |
|----------------------------------------------------------------------------------------------------|------------------|
| Security Question<br>Are do not recognize your device. You must further verify your identity by answering a uestion.<br>Intat was the name of your first grade teacher?<br>John Smith<br>evice Recognition:<br>emember your device now and remember your username at log in to enable the op<br>fithout Log In.<br>This is a public device. Do NOT remember me.<br>This is my personal device. Remember me.<br>o not save this device if it does not belong to you.<br>Continue<br>eset Security Questions?      |                  |
| Gecurity Question         We do not recognize your device. You must further verify your identity by answering a uestion.         Inta was the name of your first grade teacher?         John Smith         evice Recognition:         emember your device now and remember your username at log in to enable the op ithout Log In.          Image: This is a public device. Do NOT remember me.         Image: This is my personal device. Remember me.         Image: Continue         eset Security Questions? |                  |
| Security Question  A do not recognize your device. You must further verify your identity by answering a uestion.  Inta was the name of your first grade teacher? John Smith  evice Recognition: emember your device now and remember your username at log in to enable the op //ithout Log In.  This is a public device. Do NOT remember me.  This is my personal device. Remember me.  o not save this device if it does not belong to you.  Continue eset Security Questions?                                  |                  |
| de do not recognize your device. You must further verify your identity by answering a uestion.         Intat was the name of your first grade teacher?         John Smith         evice Recognition:         emember your device now and remember your username at log in to enable the op lithout Log In.          This is a public device. Do NOT remember me.         Image: This is my personal device. Remember me.         Continue         eset Security Questions?                                       |                  |
| Intart was the name of your first grade teacher?         John Smith         evice Recognition:         emember your device now and remember your username at log in to enable the op         /ithout Log In.          Image: This is a public device. Do NOT remember me.         Image: This is my personal device. Remember me.         Image: this device if it does not belong to you.         Continue         eset Security Questions?                                                                     | a security       |
| John Smith evice Recognition: emember your device now and remember your username at log in to enable the op //thout Log In. ? This is a public device. Do NOT remember me. This is my personal device. Remember me. o not save this device if it does not belong to you. Continue eset Security Questions?                                                                                                    |                  |
| evice Recognition:<br>emember your device now and remember your username at log in to enable the op<br>//thout Log In. ?<br>This is a public device. Do NOT remember me.<br>This is my personal device. Remember me.<br>o not save this device if it does not belong to you.<br>Continue<br>eset Security Questions?                                                                                                    |                  |
| evice Recognition:<br>emember your device now and remember your username at log in to enable the op<br>//ithout Log In.<br>This is a public device. Do NOT remember me.<br>This is my personal device. Remember me.<br>o not save this device if it does not belong to you.<br>Continue<br>eset Security Questions?                                                                                                    |                  |
| emember your device now and remember your username at log in to enable the op<br>/ithout Log In.  This is a public device. Do NOT remember me. This is my personal device. Remember me. o not save this device if it does not belong to you. Continue eset Security Questions?                                                                                                    |                  |
| <ul> <li>This is a public device. Do NOT remember me.</li> <li>This is my personal device. Remember me.</li> <li>o not save this device if it does not belong to you.</li> <li>Continue</li> <li>eset Security Questions?</li> </ul>                                                                                                    | otion to use Pay |
| This is my personal device. Remember me.                                                                                                    |                  |
| o not save this device if it does not belong to you. Continue eset Security Questions?                                                                                                    |                  |
| Continue<br>eset Security Questions?                                                                                                    |                  |
| eset Security Questions?                                                                                                    |                  |
|                                                                                                    |                  |
|                                                                                                    |                  |
|                                                                                                    |                  |
|                                                                                                    |                  |
|                                                                                                    | 1 -              |

### Optional: Remember Device

- You may choose to check the box This is my personal device. Remember me. for the device you're using.\*
- If you choose *Remember me*, you can securely use Pay Without Log In from this device without answering one of your security questions.
- If you choose *Do NOT remember me*, you will be asked to answer one of your security questions in order to use Pay Without Log In.
- Click Continue.

\* Do not check the "remember" box if you are using a public device.

To use Pay Without Log In with multiple devices, repeat Step 2 from each device. Then continue to Step 3.

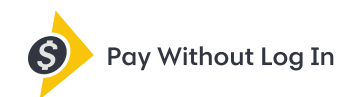

| Hi Preferred Customer Not You?                                                                                    |
|----------------------------------------------------------------------------------------------------|
| In a hurry?                                                                                                    |
| 🤌 Pay Without Log In                                                                                              |
| What is Pay Without Log In?                                                                                       |
|                                                                                                    |
| Log In                                                                                                    |
| PWOLI2017                                                                                                    |
| Password                                                                                                    |
| Remember User Name                                                                                                |
| Secure Log In                                                                                                    |
| Find User Name   Reset Password<br>Reset Security Questions                                                       |
| Supported browsers                                                                                                |
| • Your security is important to us. We take great care to protect your information by using 128-bit secure socket |
| layer technology                                                                                                  |

### Once you have Pay Without Log In enabled, it's a snap to use.

- Go to <u>mysynchrony.com</u> and click *Pay Without Log In*.
  - > No need to enter a user name or password!

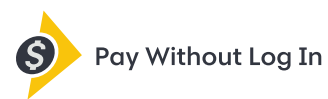

|                             | FAQs Contact Us Login               |
|-----------------------------|-------------------------------------|
| synchrony                   |                                     |
|                             |                                     |
| Pay Without L               | og In                               |
| Preferred Customer,         |                                     |
| Please confirm your account | below to continue making a payment. |
|                             |                                     |
|                             | SPORT / SYNCHRONY ( 0042)           |
|                             | SPORT / STNCHRONT (9012)            |
| 0000 1234 5678 9012         | Current Balance: \$1500.50          |
|                             | Fayment Due. In 7 days on 00/20     |
| PREFERRED COSTONER          |                                     |
|                             |                                     |
|                             |                                     |
| C                           | ontinue Cancel                      |
| _                           |                                     |
|                             |                                     |

### **Confirm Account**

• Make sure the account information on your screen is correct, and then click *Continue*.

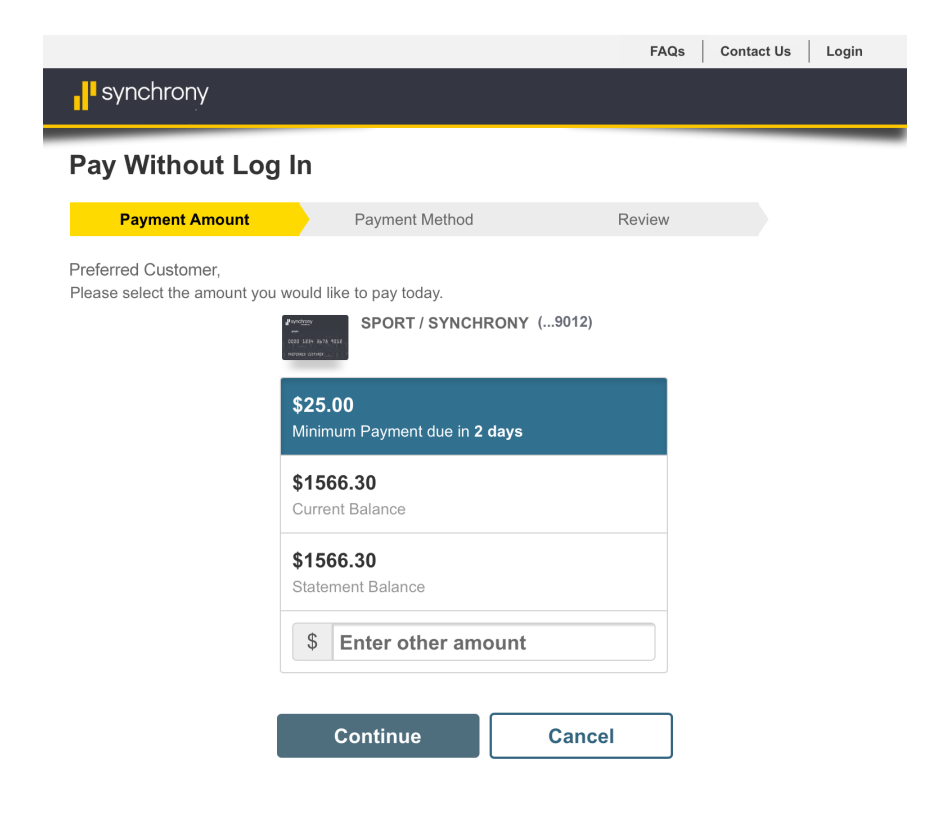

#### **Payment Amount**

• Select a payment option or enter another amount, and then click *Continue* 

| synchrony                                                                    |                                                                                |                                             |               |         |  |
|------------------------------------------------------------------------------|--------------------------------------------------------------------------------|---------------------------------------------|---------------|---------|--|
|                                                                              |                                                                                |                                             |               |         |  |
| Pay Without Log In                                                           |                                                                                |                                             |               |         |  |
| Payment Amount                                                               | Payment Method                                                                 |                                             | Review        |         |  |
| Preferred Customer,<br>Please select one of your payment<br>My C<br>Checking | t methods from My<br>SPORT / SYNCHR<br>hecking Accour<br>g( <sup>r-3456)</sup> | Synchrony.com<br>RONY(9012)<br>ht<br>Cancel | below.        |         |  |
| All information you provide to us on o                                       | ur website is encrypted                                                        | to ensure your pri                          | vacy and secu | ırity.  |  |
| © Synchrony synchronyficancial of                                            |                                                                                |                                             | Accessibility | / Terms |  |

### **Pay From Account**

• Choose your payment method, and then click *Continue*.

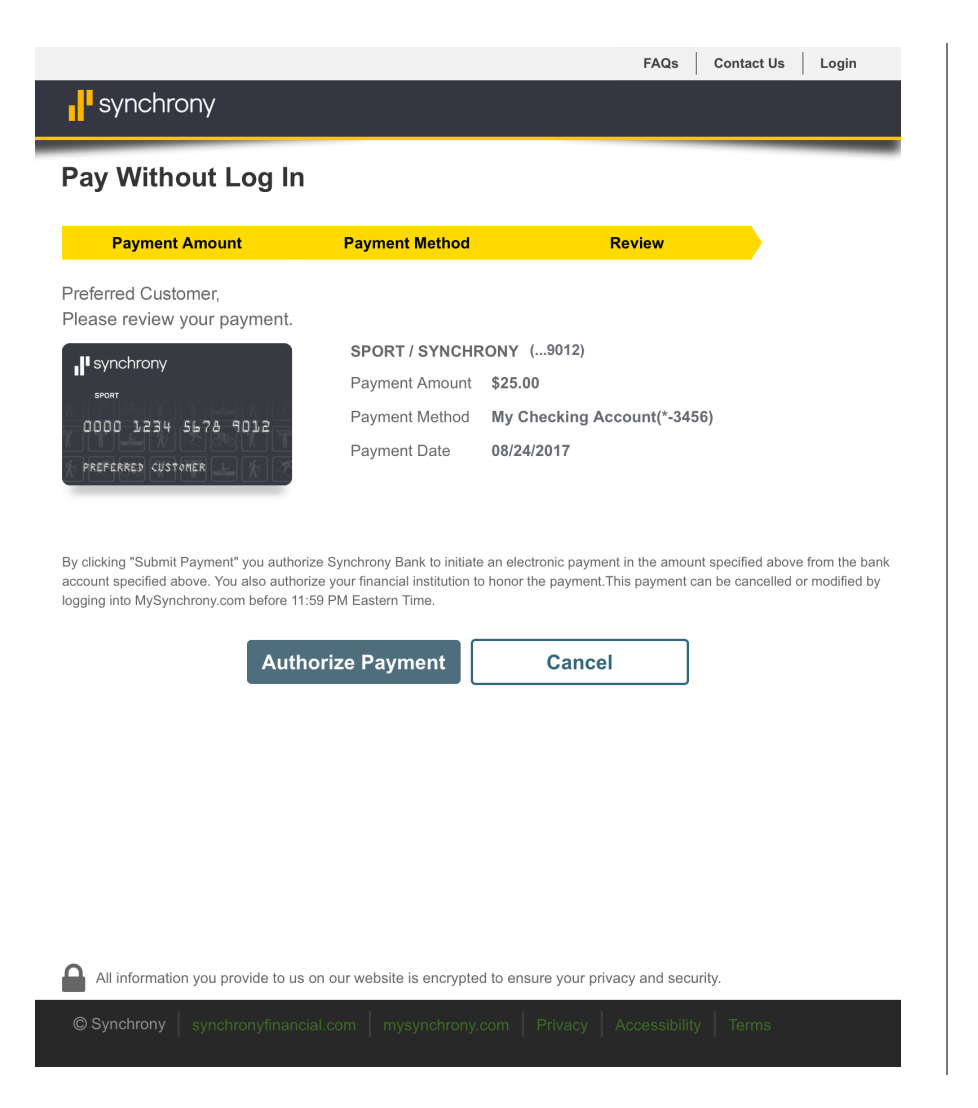

### Review and Authorize

- Review the payment information, and then click *Authorize Payment.*\*
  - Your payment is not final until you click Authorize Payment.

\* By clicking *Authorize Payment*, you authorize Synchrony to initiate an electronic payment in the amount specified above from the bank account specified above. You also authorize your financial institution to honor the payment.

|                                                                             |                                             | FAQs                         | Contact Us       | Login |
|-----------------------------------------------------------------------------|---------------------------------------------|------------------------------|------------------|-------|
| , synchrony                                                                 |                                             |                              |                  |       |
| Payment Confirma                                                            | tion                                        |                              |                  |       |
| Preferred Customer,                                                         |                                             |                              |                  |       |
| Thank you for scheduling you view this in your payment him MySynchrony.com. | our payment. You can istory by logging into |                              |                  |       |
| Your confirmation number is CC09271711152700020155                          |                                             |                              |                  |       |
| A confirmation email has been<br>Please print this page for your records.   | n sent to your email a                      | ddress.                      |                  |       |
| Payment Details                                                             |                                             |                              |                  |       |
|                                                                             | Payment Amount                              | \$25.00                      |                  |       |
| 0000 1234 5678 9012                                                         | Payment Method                              | My Checking<br>Account (*-34 | 56)              |       |
| PREFERRED CUSTOMER                                                          | Payment Date                                | 08/24/2017                   |                  |       |
|                                                                             |                                             |                              |                  |       |
| Close                                                                       | Print                                       |                              |                  |       |
|                                                                             |                                             |                              |                  |       |
|                                                                             |                                             |                              |                  |       |
| All information you provide to us o                                         | n our website is encrypted                  | to ensure your p             | rivacy and secur | ity.  |
| Synchrony synchronyfinancial.com mysy                                       | ynchrony.com   Privacy                      | Accessibility                | / Terms          | dback |

### Confirmation

- When your payment has been scheduled, you will receive a confirmation message.
- An email receipt will also be sent to the email address you have registered with mysynchrony.com.
- To view your scheduled payments, log in to your account at <u>mysynchrony.com</u> and click *View Payments*.

# Enjoy the convenience of **Pay Without Log In** today!

Not yet registered at mysynchrony.com? <u>Register now</u>.

Need to enable Pay Without Log In? Log in to update your online profile. Be sure to check the Remember User Name box to activate Pay Without Log In.

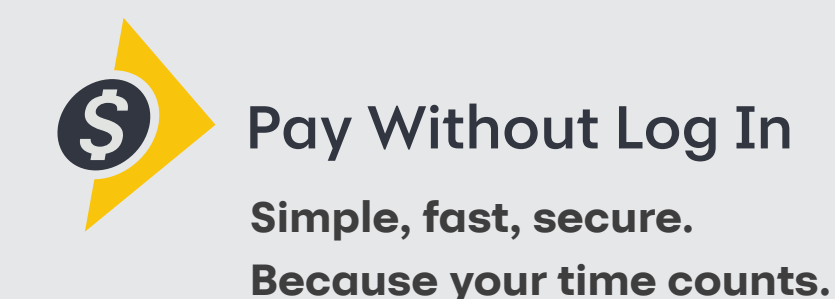

synchrony